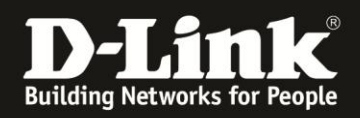

## Wie kann die Live-Ansicht unter Java 8u31 wieder aktiviert werden?

In Java 8u31 wurde SSLv3 von Werk her ausgeschaltet, daher können keine Verbindung mehr basierend auf SSLv3 hergestellt werden. Folgenden Kameras verwenden allerdings SSLv3 für die Live-Ansicht:

DCS-930L(A1/B1) / DCS-931L / DCS-932L(A1/B1) / DCS-933L / DCS-5009L / DCS-5010L / DCS-5020L / DCS-6045L / DCS-700L / DCS-800L / DCS-850L

Als Workaround, bis für die Geräte neue Firmwareversionen verfügbar sind, kann mit folgendem Vorgehen, die Live-Ansicht trotzdem wieder angezeigt werden.

- 1. Schließen Sie alle Browserfenster
- Öffnen Sie einen Texteditor als Administrator (z.B. Notepad).
   Suche Sie dazu Notepad über die Dateisuche und klicken Sie die notepad.exe mit einem Rechtsklick an. Wählen Sie "Als Administrator ausführen".

| note-     | Öffnen                              |
|-----------|-------------------------------------|
|           | Als Administrator ausführen         |
|           | Mit hoher Priorität starten         |
|           | 7-Zip                               |
|           | Mit Sophos Anti-Virus überprüfen    |
|           | An Taskleiste anheften              |
|           | An Startmenü anheften               |
|           | Vorgängerversionen wiederherstellen |
|           | Senden an 🔸                         |
|           | Ausschneiden                        |
|           | Kopieren                            |
|           | Löschen                             |
|           | Dateipfad öffnen                    |
| o         | Eigenschaften                       |
| ₽ Weitere | Ergebnisse anzeigen                 |
| notepad   | × Herunterfahren +                  |

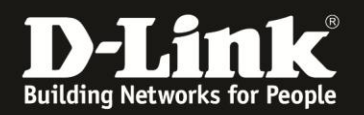

- 3. Öffnen Sie über "Datei öffnen" die Datei "java.security" (Hinweis: Lassen Sie "Alle Dateien" in Notepad anzeigen)
  Die Datei finden Sie in der Regel in einem der folgendem Ordner:
  - a. "C:\Program Files (x86)\Java\jre1.8.0\_31\lib\security\java.security"
  - b. "C:\Program Files\Java\jre1.8.0\_31\lib\security\java.security".

| Öffnen                                                                                                    | Molt for augmentation, datase titrates | -                |                     |       |                |                     |   | x |
|----------------------------------------------------------------------------------------------------|----------------------------------------|------------------|---------------------|-------|----------------|---------------------|---|---|
|                                                                                                    | Files\Java\jre1.8.0_31\lib\security    |                  |                     |       | <b>- - i j</b> | security durchsuche | n | ٩ |
| Organisieren 👻 Neue                                                                                         | r Ordner                               |                  |                     |       |                | :== <b>•</b>        |   | 0 |
| 🔶 Favoriten                                                                                                 | Name                                   | Änderungsdatum   | Тур                 | Größe |                |                     |   |   |
| 📃 Desktop                                                                                                   | blacklist                              | 26.01.2015 08:21 | Datei               | 4 KB  |                |                     |   |   |
| 🚺 Downloads                                                                                                 | blacklisted.certs                      | 26.01.2015 08:21 | CERTS-Datei         | 2 KB  |                |                     |   |   |
| 🖳 Zuletzt besucht                                                                                           | Cacerts                                | 26.01.2015 08:21 | Datei               | 93 KB |                |                     |   |   |
|                                                                                                    | java.policy                            | 26.01.2015 08:21 | POLICY-Datei        | 3 KB  |                |                     |   |   |
| 🥽 Bibliotheken                                                                                              | java.security                          | 26.01.2015 08:21 | SECURITY-Datei      | 22 KB |                |                     |   |   |
| 📔 Bilder                                                                                                    | javaws.policy                          | 26.01.2015 08:21 | POLICY-Datei        | 1 KB  |                |                     |   |   |
| Dokumente                                                                                                   | Iocal_policy.jar                       | 26.01.2015 08:21 | Executable Jar File | 4 KB  |                |                     |   |   |
| J Musik                                                                                                    | trusted.libraries                      | 26.01.2015 08:21 | LIBRARIES-Datei     | 0 KB  |                |                     |   |   |
| Videos                                                                                                    | US_export_policy.jar                   | 26.01.2015 08:21 | Executable Jar File | 3 KB  |                |                     |   |   |
| Ecomputer<br>Lokaler Datenträg<br>akoller (\\vm-rat<br>docs (\\vm-rab<br>group (\\vm-rab<br>group (\\vm-rab |                                        |                  |                     |       |                |                     |   |   |
| ▼                                                                                                    |                                        |                  |                     |       |                |                     |   |   |
| Datei                                                                                                    | name: java.security                    |                  |                     |       | •              | Alle Dateien (*.*)  |   | • |
| Codierung: ANSI                                                                                             |                                        |                  |                     |       |                |                     |   |   |

4. Suchen Sie nach der Zeile "jdk.tls.disabledAlgorithms=SSLv3" (In der Regel ganz am Ende der Datei) und ändern Sie diese in "# jdk.tls.disabledAlgorithms=SSLv3"

| java.security - Editor                                                                                                    | x |
|----------------------------------------------------------------------------------------------------|---|
| Datei Bearbeiten Format Ansicht ?                                                                                                    |   |
| <pre># Disabled algorithms will not be negotiated for SSL/TLS connections, even<br/># if they are enabled explicitly in an application.<br/>#</pre>                                                                                                    | ^ |
| # For PKI-based peer authentication and key exchange mechanisms, this list<br># of disabled algorithms will also be checked during certification path<br># building and validation, including algorithms used in certificates, as<br># well as revocation information such as CRLs and signed OCSP Responses.<br># This is in addition to the jdk.certpath.disabledAlgorithms property above. |   |
| # See the specification of "jdk.certpath.disabledAlgorithms" for the<br># syntax of the disabled algorithm string.<br>#                                                                                                    |   |
| # Note: This property is currently used by Oracle's JSSE implementation. # It is not guaranteed to be examined and used by other implementations.                                                                                                    |   |
| # Example:<br>#idk_tlc_dicabled&lgonithms_MDECSLv3, DSA, RSA keySize < 2048<br># _jdk.tls.disabledAlgorithms=SSLv3                                                                                                    |   |
|                                                                                                    |   |

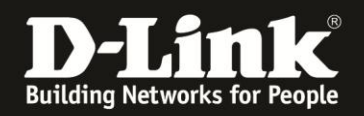

- 5. Speichern Sie die geänderte Datei.
- 6. Öffnen Sie dann die Datei "deployment.properties" (Hinweis: Lassen Sie "Alle Dateien" in Notepad anzeigen)
  Die Datei finden Sie in der Regel unter : "c:\Users\Ihr Benutzername\AppData\LocalLow\Sun\Java\Deployment"

| 🗐 Unb | enannt - Editor     |           |                              | _      |                  |                  |       |            |                    |         |          |
|-------|---------------------|-----------|------------------------------|--------|------------------|------------------|-------|------------|--------------------|---------|----------|
| Datei | Bearbeiten Format   | Ansicht   | ?                            |        |                  |                  |       |            |                    |         |          |
| Öf    | fnen                |           |                              |        |                  |                  |       |            |                    |         | ×        |
| 0     | 💽 🗢 📗 C:\Users\;    | ∖App      | oData\LocalLow\Sun\Java\Depl | oyment |                  |                  |       | <b>- f</b> | Deployment durch   | isuchen | ٩        |
| Org   | ganisieren 🔻 🛛 Neue | er Ordner |                              |        |                  |                  |       |            | :<br>:<br>:        | •       | 0        |
| *     | Favoriten           | Nam       | e                            |        | Änderungsdatum   | Тур              | Größe |            |                    |         |          |
|       | Desktop             | 🔋 🔒 c     | ache                         |        | 13.11.2014 09:15 | Dateiordner      |       |            |                    |         |          |
|       | 🗼 Downloads         | 🔋 🐌 e     | xt                           |        | 13.11.2014 09:15 | Dateiordner      |       |            |                    |         |          |
| 9     | 📃 Zuletzt besucht   | 🛛 🚺 le    | og                           |        | 13.11.2014 09:15 | Dateiordner      |       |            |                    |         |          |
|       |                     | 🔋 🚺 s     | ecurity                      |        | 13.11.2014 09:18 | Dateiordner      |       |            |                    |         |          |
|       | Bibliotheken        | 🛛 🚺 S     | ystemCache                   |        | 05.11.2014 10:59 | Dateiordner      |       |            |                    |         |          |
|       | 🔤 Bilder            | 🗋 d       | leployment.properties        |        | 26.01.2015 08:21 | PROPERTIES-Datei | 2 KB  |            |                    |         |          |
| 4     | Dokumente           | <u> </u>  |                              |        |                  |                  |       |            |                    |         |          |
| •     | 🎝 Musik 🦷           |           |                              |        |                  |                  |       |            |                    |         |          |
|       | Videos              |           |                              |        |                  |                  |       |            |                    |         |          |
|       |                     |           |                              |        |                  |                  |       |            |                    |         |          |
| n 💾   | Computer            |           |                              |        |                  |                  |       |            |                    |         |          |
| ti 🧯  | 🍒 Lokaler Datenträg |           |                              |        |                  |                  |       |            |                    |         |          |
| ~     |                     |           |                              |        |                  |                  |       |            |                    |         |          |
| +     |                     |           |                              |        |                  |                  |       |            |                    |         |          |
| 4     |                     | J         |                              |        |                  |                  |       |            |                    |         |          |
|       |                     |           |                              |        |                  |                  |       |            |                    |         |          |
| Ap.   | -                   |           |                              |        |                  |                  |       |            |                    |         |          |
| 2     | D-1-                |           | laula mante anna tha         |        |                  |                  |       |            | Alla Dataian (* *) |         |          |
| lat   | Date                | iname: c  | aepioyment.properties        |        |                  |                  |       | -          |                    |         | <b>_</b> |
|       |                     |           |                              |        |                  | Codierung: ANS   | I     | -          | Öffnen 🔫           | Abbrech | en       |
|       |                     |           |                              |        |                  |                  |       |            |                    |         |          |

7. Am Ende der Datei fügen Sie bitte folgende Zeile "**deployment.security.SSLv3=true**" ein.

| deployment.properties - Editor                                                |                         |
|-------------------------------------------------------------------------------|-------------------------|
| Datei Bearbeiten Format Ansicht ?                                             |                         |
| #deployment.properties                                                        | *                       |
| #Mon Jan 26 08:21:45 CET 2015                                                 |                         |
| deployment.worsion=8                                                          |                         |
| deployment.browser.path=C\:\\Program Files\\Internet Explorer\\iexplore.exe   |                         |
| #Java Deployment jre's                                                        |                         |
| #Mon Jan 26 08:21:45 CET 2015                                                 |                         |
| deployment.javaws.jre.0.args=                                                 |                         |
| deployment.javaws.jre.0.registered=false                                      |                         |
| deployment.javaws.jre.1.args=                                                 |                         |
| deployment.javaws.jre.l.enabled=true                                          |                         |
| deployment, javaws, jre, 0, osarch=x86                                        |                         |
| deploýment.javaws.jre.0.osname=Windows                                        |                         |
| deployment.javaws.jre.1.product=1.7.0_71                                      |                         |
| deployment.javaws.jre.0.platiorm=1.8                                          |                         |
| deployment, javaws, ire, 0. location=http://java.sun.com/products/autod1/i2se |                         |
| deployment.javaws.jre.1.path=C\:\\Program Files\\Java\(jre7\\bin\\javaw.exe   |                         |
| deployment.javaws.jre.0.enabled=true                                          |                         |
| deployment.javaws.jre.l.osarch=x80                                            |                         |
| deployment, javaws, jre.1. platform=1.7                                       |                         |
| deployment javaws ine 0 product = 1.8.0_31                                    |                         |
| deployment.security.SSLv3=true                                                |                         |
|                                                                               |                         |
|                                                                               | $\overline{\mathbf{v}}$ |

- 8. Speichern Sie die geänderte Datei.
- 9. Wenn Sie Sich jetzt im myDlink Portal anmelden, können Sie die Live-Anzeige der Kameras wieder nutzen.